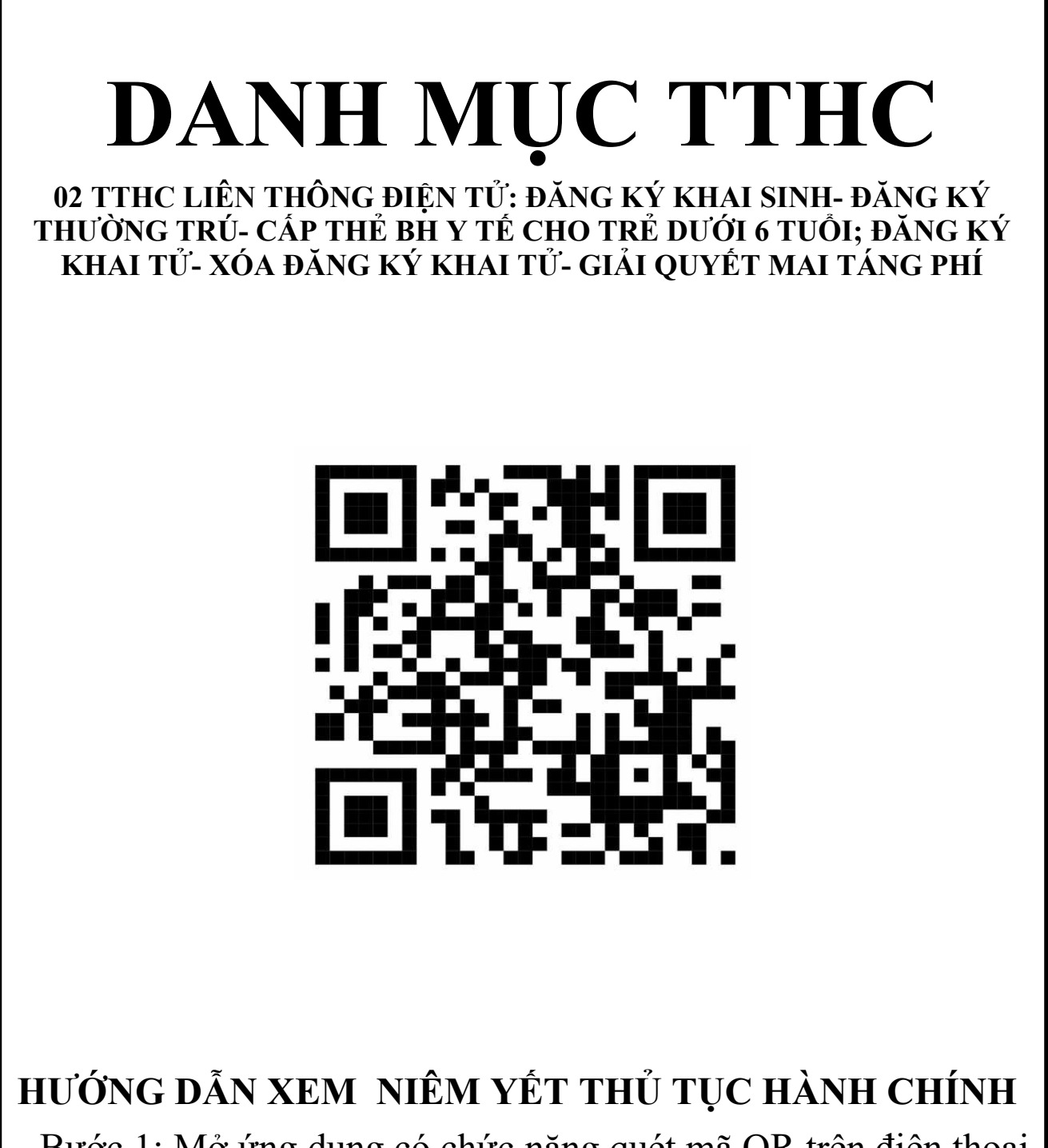

- Bước 1: Mở ứng dụng có chức năng quét mã QR trên điện thoại cá nhân.

- Bước 2: Hướng camera điện thoại vào vị trí mã QR.

- Bước 3: Khi màn hình điện thoại hiển thị đường link niêm yết thủ tục hành chính, ấn mở link để xem thông tin.